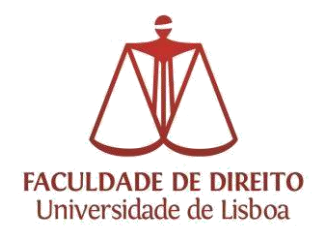

# 1 MANUAL DO CANDIDATO 2017-18

(Recomendamos que utilize, preferencialmente, os navegadores Firefox 🥹, Safari 🥯 ou Google Chrome 🕥

## 1. Acesso à plataforma

Para iniciar o processo de candidatura o candidato deverá primeiramente efetuar o seu registo

## 2. Registo

Aceda ao endereço <u>https://fenix.fd.ulisboa.pt/accountCreation</u> terá acesso à página para realizar o seu registo.

Recuperação de Credenciais

| Apelidos *                       |                       |
|----------------------------------|-----------------------|
| lipo Documento Identificação *   |                       |
| Número Documento Identificação * |                       |
| Data de Nascimento *             |                       |
| Gênero *                         | Masculino<br>Feminino |
| País *                           |                       |
| Contacto Telefónico *            | Portugal (+351)       |
| E-mail *                         |                       |
| E-mail Confirmação *             |                       |
| Password *                       |                       |
| Password Confirmação *           |                       |

Atenção: a password escolhida deverá conter pelo menos 8 caracteres.

Tendo concluído o preenchimento de todos os dados, para que consiga submeter, terá que colocar um visto

no campo de verificação de autenticidade

Não sou um robô

e responder ao que lhe é questionado (selecionando com

um click as imagens que correspondem à sua resposta).

Cidade Universitária, Alameda da Universidade, 1649-014 Lisboa - Portugal

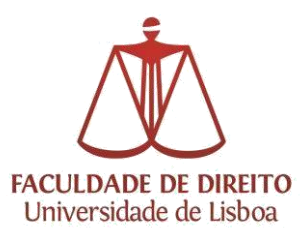

Após a submissão, receberá na conta de correio eletrónico o nome de utilizador atribuído, que servirá para todos os acessos futuros que realizar na plataforma Fénix.

Estará, assim, em condições de aceder ao link <u>https://fenix.fd.ulisboa.pt/</u>. Faça a autenticação com o nome de utilizador que recebeu na sua caixa de correio eletrónico pessoal e com a password que registou.

## 3. Candidatura

Após efetuar a autenticação, deverá selecionar o grau a que se pretende candidatar clicando em *Criar*.

| FenixEdu                   |                                                                                        |
|----------------------------|----------------------------------------------------------------------------------------|
| PACELBADE DE DIVETTO       | Docente Secretaría Académica Planeamento e Recursos Tesouraría qubIT Candidato Pessoal |
| Candidaturas               | Candidato > Candidaturas                                                               |
| Conta Corrente (Candidato) |                                                                                        |
|                            | Candidaturas                                                                           |
|                            |                                                                                        |
|                            | Candidaturas abertas                                                                   |
|                            | Período Lectivo Candidatura Fase Datas                                                 |
|                            | 2017/2018 Estudantes 1,* Base 20-03-2017 0:01 14-04-2017 23:59 Criar                   |
|                            |                                                                                        |
|                            | Candidaturas em curso ou submetidas                                                    |
|                            | Não foram encontrados resultados                                                       |
|                            |                                                                                        |
|                            |                                                                                        |
|                            |                                                                                        |
|                            |                                                                                        |
|                            |                                                                                        |
|                            |                                                                                        |
|                            |                                                                                        |
|                            |                                                                                        |
|                            |                                                                                        |
| U LISBOA   severational    | Faculdade de Direito                                                                   |
|                            |                                                                                        |
|                            |                                                                                        |
|                            |                                                                                        |
| E de seguida seleciona     | ar o curso pretendido clicando em 🕒 Criar                                              |

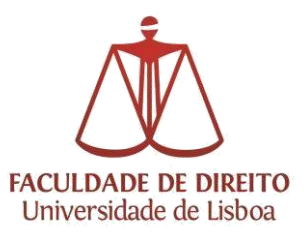

Após a criação da candidatura, terá acesso à página onde visualizará vários separadores através dos quais irá completar a sua candidatura.

### Dados pessoais

| PACINADADE DE DIRETTO      | Docente Secretaria Académica Planeamento e Recursos Tesouraria qubiT Candidato Pessoal                                                                                                    |         |
|----------------------------|----------------------------------------------------------------------------------------------------|---------|
| Candidaturas               | Candidato > Candidaturas                                                                                                    | PT / EN |
| Conta Corrente (Candidato) | Processo de Candidatura - E Int / 2017 / 1<br>2017/2018 - Estudantes Internacionais<br>Voltar<br>Detalhes Operações<br>Condidato<br>Fase 1:Fase<br>Data de Candidatura endetes (20-03-2017 13:16 - joão Candoso)<br>Formalização de candidatura pendente (20-03-2017 13:16 - joão Candoso) |         |
|                            | Necessário preencher a informação pessoal em faita     Necessário preencher os seguintes contactos: Email, Telefone / Telemóvel e Morada  Informação Pessoal Norne                                                                                                    |         |

Para iniciar o processo de carregamento de dados, deve clicar em 🖉 Editar e finda a inserção dos dados em falta, clicar em

✓ Guardar

## NOTAS:

- a) Os campos com o \* são de preenchimento obrigatório. Deve preencher o máximo de informação possível de forma a ficar com os dados completos, uma vez que servirão para os Serviços entrarem em contacto com o(a) candidato(a) durante todo o processo de candidatura.
- b) Caso não disponha de um <u>Nº de Contribuinte</u> (NIF número de identificação fiscal) <u>português</u> no ato da candidatura, deve preencher o respetivo campo com: 999999990, indicando "Portugal" como país fiscal.

Em seguida, deve preencher os dados referentes aos Contactos.

| Тіро             |       | Contacto  |                       |         |           |
|------------------|-------|-----------|-----------------------|---------|-----------|
| Email (Instituci | onal) | 286165080 | 0997907@local (Princi | ipal)   |           |
| O Morada         | 0     | Telefone  | • Telemóvel           | © Email | O Website |

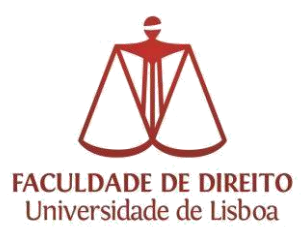

Atenção: o preenchimento dos dados *Morada, Telemóve*l, *Email* são **obrigatórios**. Deverá aceder a cada menu em separado no final da página.

| • Morada              | • Telefone                     | el O Email      | • Websi |
|-----------------------|--------------------------------|-----------------|---------|
| ontactos              |                                |                 | _       |
| Тіро                  | Contacto                       |                 |         |
| Telefone (Pessoal)    | 210443000 (Principal)          | Editar Apagar   |         |
| Email (Pessoal)       | jardim@netvisao.pt (Principal) | Editar Apagar   |         |
| Telemóvel (Pessoal)   | 210443000 (Principal)          | Editar Apagar   | 36      |
| Email (Institucional) | 286165080997907@local          |                 |         |
| Morada (Pessoal)      | Rua X, 25 (Principal)          | Editar Apagar   |         |
| O Morada              | Telefone                       | Email O Website | n i     |

#### Documentos de Candidatura

No separador Documentos de Candidatura deverá carregar todos os documentos obrigatórios exigidos. Em cada campo é indicado o formato permitido bem como o tamanho máximo do documento a enviar.

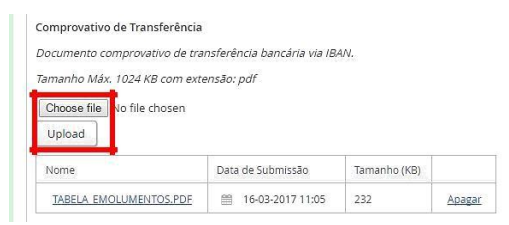

Para carregar os ficheiros deve primeiramente clicar em Choose file e só depois de ter selecionado o documento que quer

carregar é que que deve clicar na opção

### NOTAS:

- a) É necessário carregar e realizar o upload em cada ficheiro
- b) Deve descarregar o modelo da Declaração de Honra, preencher, assinar e realizar o *upload* no campo destinado.
- c) O "documento comprovativo da conclusão do ensino secundário português ou equivalente" e os "documentos comprovativos da classificação final no ensino secundário português" devem estar autenticados pelo Consulado Português do país onde realizou o curso ou pela Apostilha da Convenção de Haia.

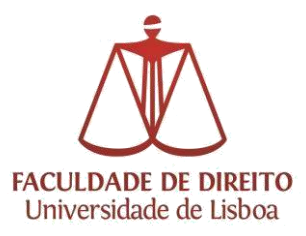

### Formalização Candidatura

Finalizado o preenchimento correto de todos os separadores, deve formalizar a sua candidatura clicando na opção correspondente. Após a formalização da candidatura, já não será possível alterar nenhuma informação nem documento. Para esta confirmação deve clicar em "Formalizar candidatura".

| Confirmar ×                                                                                                    |
|----------------------------------------------------------------------------------------------------|
| Tem a certeza que deseja formalizar o processo de candidatura? Após formalização já não poderá editar os seus dados e será gerada a informação necessária para pagamento da taxa de candidatura. |
|                                                                                                    |
| Formalizar Candidatura Cancelar                                                                                                    |
|                                                                                                    |

## 4. Pagamento

Formalizada a candidatura, deve proceder ao pagamento do emolumento respetivo (**60€**). Os meios de pagamento disponíveis são: Transferência Bancária Nacional (SIBS) ou cartão de crédito/débito:

- a) **Pagamento por Transferência Bancária Nacional (SIBS)**: deverá seleccionar o separador "Dados de Pagamento", ficando assim disponíveis as <u>Referências SIBS</u> para efetuar o pagamento.
- b) Pagamento por cartão de crédito/débito: deverá seleccionar o separador "Dados de Pagamento" e clicar em "Efetuar o pagamento online com cartão de crédito/débito".

| o escolha as dividas que des | eja efectuar pagamento e clique em Continuar.             |                       |        |                 |         |               |
|------------------------------|-----------------------------------------------------------|-----------------------|--------|-----------------|---------|---------------|
| ero do Documento             | Descrição                                                 | Data de<br>vencimento | Débito | Valor em dívida | IVA (%) | Valor a pagar |
| IT/0038624<br>99999990       | Candidatura: E Int / 2017 / 1 [Estudantes Internacionais] | 2017 03 25            | 60.03€ | 60.00 €         | .0      | 60.00 €       |
| 0038624<br>99990             | Candidatura: E Int / 2017 / 1 [Estudantes Internacionals] | 2017 03 25            | 60.00€ | 60.00€          | 0       | 60.00 €       |

Efetuado o pagamento a candidatura ficará terminada e em condições de ser validada pelos Serviços.

### NOTAS:

a) Se pretender <u>candidatar-se a mais do que um curso</u> deverá, finalizando todo o processo de candidatura, clicar de novo na opção *Candidaturas* disponível no barra lateral esquerda.

Para cada candidatura será gerada uma taxa de candidatura no valor de 60€.